# IE3400 ىلع اەليغشتو IOx تاقيبطت رشن

## تايوتحملا

<u>ةمدقملا</u> <u>ةىساسألا تاپلطتملا</u> <u>تابلطتملا</u> <u>نيوكت</u>لا <u>تاكبشلا</u> <u>IOx نىكەت</u> <u>مادختسالا ءدب</u> <u>يلحملا ريدملا ربع</u> <u>ىلحملارىدملات لاصتالا</u> <u>رشنلا</u> <u>طىش نت</u> عدب IOxclient مادختسا <u>نيجسكوألا ليمع ريضحت</u> <u>رش ن ل ا</u> <u>طىش ن ت</u> <u>عدں</u> <u>IOS-XE CLI مادختسا</u> <u>رش ن ل ا</u> <u>طىش نت</u> عدب

## ەمدقملا

.IE3400 ىلع ەليغشتو ەطيشنتو IOx قيبطت رشن ةيفيك دنتسملا اذە حضوي

## ةيساسألا تابلطتملا

### تابلطتملا

:ةيلاتلا عيضاوملاب ةفرعم كيدل نوكت نأب Cisco يصوت

- IOS و Cisco IOx ل يساسألا مەڧلا •
- IOS XE >17.2.1 رادصإ لغشت يتلا 8T2S وأ IE3400 8P2S •

## نيوكتلا

معدت ةناتملاب ةزيمتملا IE3400 ةلسلسلا تالوحم نإف ،17.2.1 رادصإلا IOS نأ امب تايواحلا/تاقيبطتلا/ةيجمربلا تاميلعتلا ليغشت كلذ كل حيتي .IOx قيبطت ةفاضتسإ ةينقت تاصنم مظعم عم لاحلا وه امكو .يفرطلا زاهجلا ىلع كب ةصاخلا ةصصخملا

```
بجي يتلا ليصافتلا ضعب كانه ،تاقيبطتلا ةفاضتسإ معدت يتلا (IoT) تامولعملا
دنتسملا اذه يف ربكأ لكشب اهررش متي يتلاو ،رابتعالا يف اهعضو
```

#### تاكبشلا

ىمست يتلاو ،IOx تاقىبطتب لاصتالل (ةيضارتفا) ةيفاضإ ةمجاو ىلع IE3400 يوتحي AppGigabitEthernet1/1

ةروصلا هذه يف ةهجاولا هذهل ةطسبملا ةينبلا رهظت.

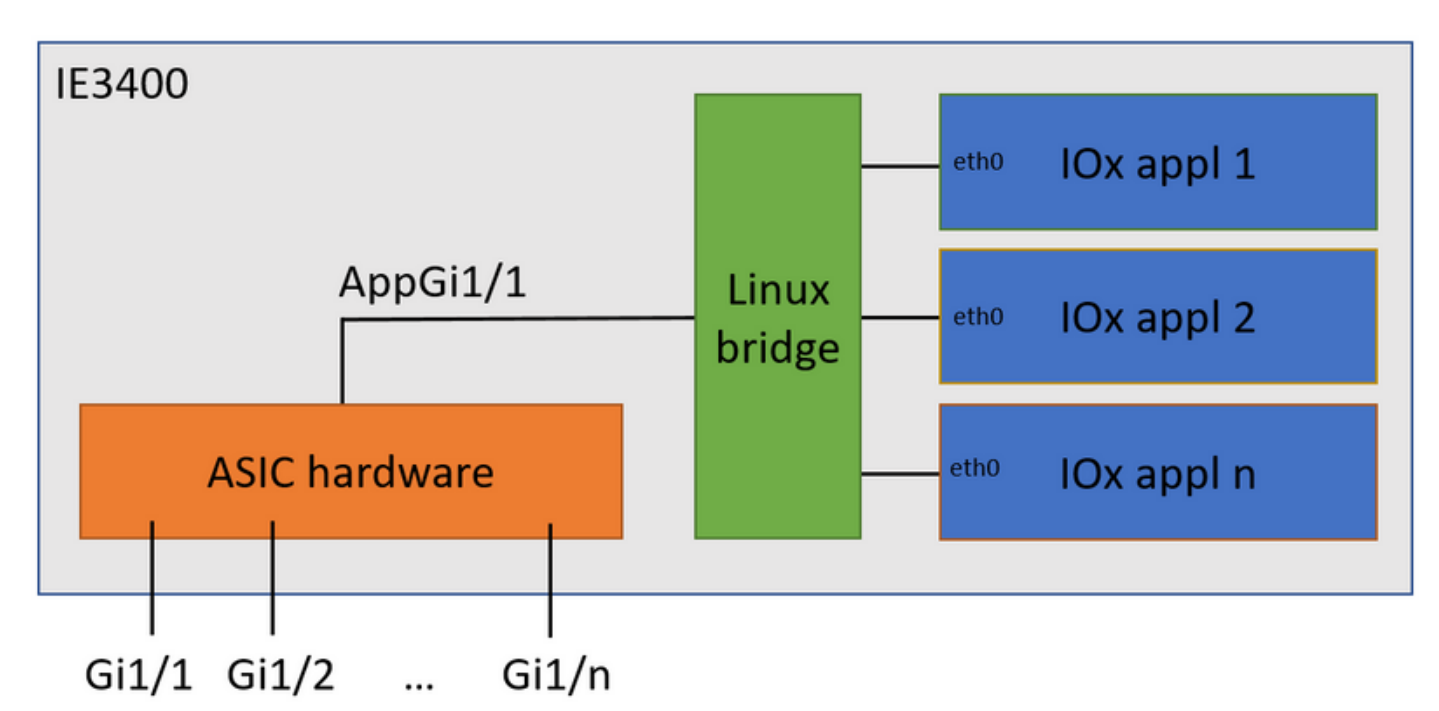

ىمست يتلا ةەجاولا رفوت ،ىرت امك AppGigabitEthernet1/1 ىمست يتلا ةەجاولا رفوت ،ىرت امك ةيداع ةەجاوك AppGigabitEthernet1/1 نيوكت نكمي ثيح ةرفوتم ةفلتخم تارايخ كانە لا ءانيم اذه ل رخآ كرتشم مسا .ءاوس دح ىلع لاصتالا طخ وأ لوصولا عضو يف ةيئايزيفو KR .ءانيم

قيبطت ةەجاو جاتحت ،ايلاح IOx فرعم نيوكت ىل IOx قيبطت قەجاو جاتحت ،ايلاح AppGigiabitEthernet1/1 اەلابقتسا متي يتلا رورملا قكرح نأل عجري اذەو ،لوصولا عضو يف virtual2/L2br قطساوب. امئاد اەزييمت متي intual2/L2br قطساوب.

```
ie3400#conf t
Enter configuration commands, one per line. End with CNTL/Z.
ie3400(config)#interface AppGigabitEthernet1/1
ie3400(config-if)#switchport mode access
ie3400(config-if)#switchport access vlan 1
ie3400(config-if)#end
ناونع نيوكت مزلي ، IP SVI تاقيبطتو لوحمل انم لك ي ل لوصول الجأ نم
1:
```

ie3400#conf t Enter configuration commands, one per line. End with CNTL/Z. ie3400(config)#interface Vlan1 ie3400(config-if)#ip address 192.168.0.30 255.255.255.0 ie3400(config-if)#end

IOx نيكمت

زاهجلا ىلع IOx نيكمتب مق ،ةكبشلا نيوكت درجمب.

دكأت ،IOX نيكمت ل.بق IOX تانايبو تاقيبطت نيزختل SD ةقاطب رفوت مزلي ،IE3400 يف فقاطب قيسنت نم SD الختساب SD تقاطب قيسنت نم

ie3400#format sdflash: ext4
Format operation may take a while. Continue? [confirm]
Format operation will destroy all data in "sdflash:". Continue? [confirm]
format completed with no errors

Format of sdflash: complete

:رمألا اذه مادختساب IOx نيكمتب مق ،كلذ دعب

ie3400#conf t
Enter configuration commands, one per line. End with CNTL/Z.
ie3400(config)#iox
Warning: Do not remove SD flash card when IOx is enabled or errors on SD device could occur.

\*Feb 21 12:49:18.310: %UICFGEXP-6-SERVER\_NOTIFIED\_START: R0/0: psd: Server iox has been notified to start

\*Feb 21 12:49:48.165: %IM-6-IOX\_ENABLEMENT: R0/0: ioxman: IOX is ready.

وأ Local Manager ،لاثملا ليبس ىلع ،مادختساب ،دعب نع IOx فئاظو ىلإ لوصولا لجأ نم Kocal Manager ،لاصول مدختسملا نيوكتو بيولا مداخ نيكمت نم دكأت ،iXclient

ie3400#conf t Enter configuration commands, one per line. End with CNTL/Z. ie3400(config)#ip http secure-server ie3400(config)#username admin privilege 15 password 0 secret

## مادختسالا ءدب

يلي ام دنتسملا اذه فصي .IE3400 ىل IOx تاقىبطت رشنل ةددعتم قرط كانه:

ةيموسر مدختسم ةهجاو - يلحم ريدم مادختسإ •

دعب نع (CLI) رماوألا رطس ةهجاو - iXclient مادختسإ •

زاهجلا ىلع رماوألا رطس ةهجاو - IOS-XE مادختسإ •

روهمج ىلإ لوصوللو لامكلل انه ةقثوم طقف اهنأ ثيح ،ماهملا عيمج ءادأل ةيفاك قرطلا ىدحإ عساو.

### يلحملا ريدملا ربع

Local Manager (تاقيبطت ةرادإل اهمادختسإ متي ةيموسر ةهجاو يه (ةيلحملا ةرادإلا) IOx ىل المت مت يتلا ةي المرشنو Local Manager ليغشت متي .اهب IOx نيكمت مت يتلا ةي ساسألا المطنألا ال وه ،ةلاحلا هذه يف ،هسفن IOx معدي يذلا زاهجلا

يلحملا ريدملاب لاصتالا

ىلع ارداق نوكت نأ بجيف ،مدختسم ةفاضإو بيولا مداخ نيكمتل ءارجإلل تعضخ دق تنك اذإ هذه يف) /<https://svi ip مادختساب IP SVI ناونع مادختساب IE3400 بيو ةهجاو ىلإ لوصولا : https://192.168.0.30/):

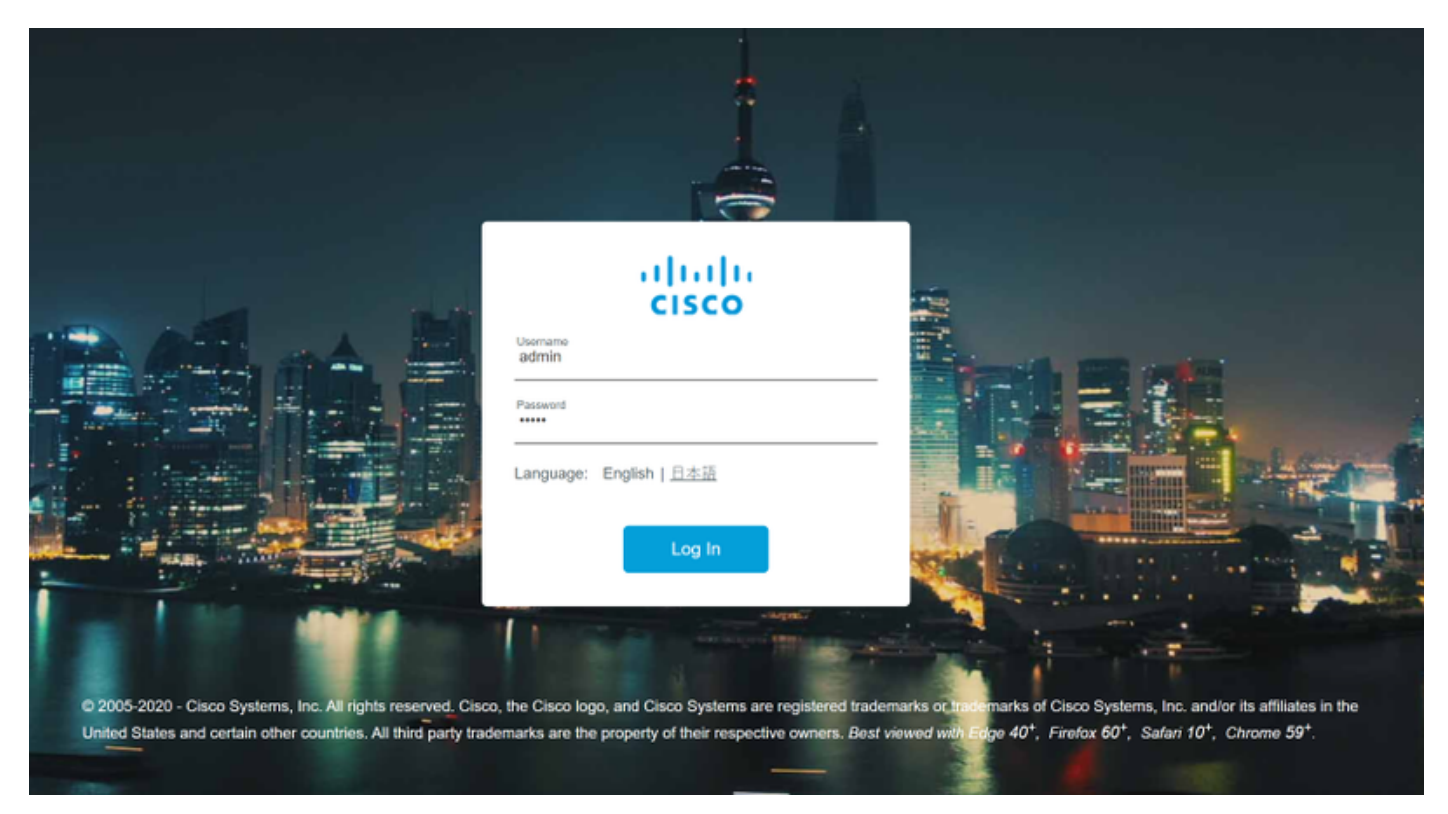

لقتنا مث ،هالعأ حضوم وه امك هؤاشنإ مت يذلا مدختسملا مادختساب لوخدلا ليجست كنكمي قروصلا يف حضوم وه امك ، **IOx < تامدخلا < نيوكتلا** ىلإ

| Cisco IE            | -340 | 8-0( | ST2S                              |                  |                                     |
|---------------------|------|------|-----------------------------------|------------------|-------------------------------------|
| Q Search Menu Items |      |      | Interface<br>Logical              | ( <sup>1</sup> ) | Routing Protocols<br>Static Routing |
| Dashboard           |      | Д.   | Ethernet<br>Layer2                | $\oplus$         | Security                            |
|                     | >    | uuu  | Discovery Protocols<br>Smartports |                  | AAA<br>ACL<br>L2NAT                 |
| Configuration       | >    |      | SPAN                              |                  | Trustsec                            |
| O Administration    | >    |      | VLAN<br>VTP                       |                  | Services<br>IOx                     |
| C Licensing         |      | •    | Redundancy Protocols              |                  | Multicast<br>NetFlow                |
| Troubleshooting     |      |      | PRP<br>REP                        |                  | Python Sandbox<br>QoS               |

مادختسإ كنكمي ،(ةيلحملا ةرادإلا) Local Manager ىلإ ةرشابم لاقتنالا كلضفت ةلاح يف ناونع https://svi ip>/ioX/login (قلاقملا هذه يف https://192.168.0.30/iox/login).

.هالءأ priv 15 مدختسملا فرعم ىرخأ ةرم مدختسأ ،Local Manager لوخد ليجست ةشاش يف

|                                                       | For best results use a supported browser <b>*</b><br>Cisco IOx Local Manager<br>Version: 1.10.0.1<br>Username admin<br>Password •••••<br>Log In |                    |
|-------------------------------------------------------|----------------------------------------------------------------------------------------------------|--------------------|
| © 2020 Cisco Systems, 7<br>affiliates in the U.S. and | nc. Cisco, Cisco Systems and Cisco logo are registered trademarks of Cisco Systems, Inc. and/or its certain other countries.                    | -ili-ili-<br>cisco |

#### رشنلا

قيبطتلا رشن أدبا ،لوخدلا ليجست درجمب.

ىلع قىيبطتلا ةمزح ىلا ضرعتساو ،قىيبطتلل امسا رتخاو ،**ديدج ةفاضا** قوف رقنا ةروصلا يف حضوم وه امك ،كب صاخلا يصخشلا رتويبمكلا.

| cisco S<br>Cisco Cisco IO | <b>Systems</b><br>Ox Local Manager |                                           |                                 |                     |
|---------------------------|------------------------------------|-------------------------------------------|---------------------------------|---------------------|
| Applications              | Docker Layers                      | System Info                               | System Setting                  | System Troubleshoot |
|                           |                                    |                                           |                                 |                     |
|                           |                                    |                                           |                                 |                     |
|                           |                                    | 1                                         |                                 |                     |
|                           | Add New                            | C Refresh                                 |                                 |                     |
|                           | D                                  | eploy application                         |                                 | ×                   |
|                           | A                                  | pplication Id:<br>elect Application Archi | testweb<br>ve Choose File packa | ge.tar              |
|                           |                                    |                                           | ОК                              | Cancel              |
|                           |                                    |                                           |                                 |                     |

ام ىلع ءيش لك راس اذإ .IE3400 ىلع ەتيبثتو قيبطتلا ليمحت متي ،OK قوف رقنلا دعب رشن ةلاح يف IOx قيبطت عم ،كتشاش ىلع ةروصلا ەذە ىرت نأ بجيف ،ماري.

#### طيشنت

ديدحت متي ،ةلحرملا هذه يف .هطيشنت يف ةيلاتلا ةوطخلا لثمتت ،قيبطتلا رشن درجمب قيبطتلا اهمدختسي يتلا دراوملا.

.ةروصلا يف حضوم وه امك ،هرشن مت يذلا IOx قيبطتل **طيشنت** رزلا قوف رقنا

cisco Systems Cisco Cisco IOx Local Manager

|                  | -                   |             |                    |                     |
|------------------|---------------------|-------------|--------------------|---------------------|
| Applications     | Docker Layers       | System Info | System Setting     | System Troubleshoot |
|                  |                     |             |                    | _                   |
| testweb          |                     |             | DEPLOYED           |                     |
| simple docker we | bserver for arm64v8 |             |                    |                     |
| TYPE<br>docker   | VER:<br>1           | SION<br>.0  | PROFILE<br>c1.tiny |                     |
| Memory *         |                     |             | 1.6%               |                     |
| CPU *            |                     |             | 7.1%               |                     |
| ✓ Activa         | te 🔷 Upgr           | ade 💼       | Delete             |                     |
|                  |                     |             |                    |                     |

اەنييعت متيس يتلا رتويبمكلا دراوم رادقم ديدحت كنكمي ،ةيلاتلا ةشاشلا يف قيبطتلل.

.ةروصلا يف حضوم وه امك ،ليكشت ةكبشلا ل **ررحي** ،ةكبش تلكش in order to تقطقط

| plications                   | Docker Layers         | System Info     | System Setting       | System T | roubleshoot     | testweb       |       |          |       |               |
|------------------------------|-----------------------|-----------------|----------------------|----------|-----------------|---------------|-------|----------|-------|---------------|
| Resources                    | App-info App          | o-Config App    | DataDir Logs         |          |                 |               |       |          |       |               |
| Resources                    |                       |                 |                      |          |                 |               |       |          | [     | ✔ Activate Ap |
| <ul> <li>Resource</li> </ul> | Profile               |                 |                      |          | ▼ Network Con   | figuration    |       |          |       |               |
| Profile:                     | c1.tiny 🔻             |                 |                      |          | Name            | Network C     | onfig | Descript | ion 4 | Action        |
| CPU                          | 100                   | cpu-un          | its                  |          | eth0            | mgmt-brid     | ge300 | none     |       | edit          |
| Memory                       | 32                    | MB              |                      |          | O Add App Netwo | ork Interface |       |          |       |               |
| Disk                         | 10                    | MB              |                      |          |                 |               |       |          |       |               |
| Avail. CPU (d                | pu-units) 1400 Avail. | Memory (MB) 204 | 8 Avail. Disk (MB) 4 | 000      | ▼ Peripheral Co | onfiguration  |       |          |       |               |
|                              |                       |                 |                      |          |                 |               |       |          |       |               |

ىلع رقنا مث (mgmt-bridge300) يضارتڧالا ةكبشلا مسا ريرحت رتخأ ،ةكبشلا نيوكت يڧ ةروصلا يف حضوم وه امك ،**ةەجاولا دادعإ**.

| Network Configu     | ration         |                   |                 |
|---------------------|----------------|-------------------|-----------------|
| me                  | Network Config | Description       | Action          |
|                     | mgmt-bridge300 | none              | edit            |
|                     |                |                   |                 |
|                     | mgmt-bridge300 | L2br network 🔻 In | terface Setting |
| ription (optional): |                |                   |                 |
|                     |                |                   |                 |
| 🖊 OK 🛛 🗙 Ca         | ncel           |                   |                 |
|                     |                |                   |                 |

لا نم IP بلجي نأ قيبطت ioX لا حمسي يأ ،يكرح IP امإ لمعتسي نأ ترتخأ ،قثبنملا يف DHCP لا يكيتاتسإ نكاس IP تتبث وأ نراق AppGi1/1 لا يلع تلكش تنأ VLAN لا يف لدان-DHCP

طخ/لوصولا قباطت يتلا VLAN ةكبش ديدحت ،ةكبشلا ةوطخ عم روكذم وه امك ،مهملا نم لاصتا AppGi1/1 لاصتا

قيبطت ةەجاو جاتحت ،ايلاح IOx قەجاو خاتحت ،ايلاح IOx قەجاو خاتحت ،ايل AppGigiabitEthernet1/1 اەلابقتسا متي يتلا رورملا ةكرح نأل عجري اذەو ،لوصولا عضو يف امئاد اەزييمت متي virtual2/L2br قطساوب.

| In | terface Se               | tting               | × |
|----|--------------------------|---------------------|---|
|    |                          | IPv4 Setting        |   |
|    | ●<br>Static              | O Dynamic O Disable |   |
|    | IP/Mask                  | 192.168.0.222 / 24  |   |
|    | DNS                      |                     |   |
|    | Default<br>Gateway<br>IP | 192.168.0.1         |   |
|    |                          | Vd== 70             |   |
|    |                          | vian 1D             |   |
|    | Vlan ID                  | 1                   |   |
|    |                          | OK Cance            |   |

قيبطتلا طيشنتو ةكبشلا تادادعإ ظفحب نآلا مق.

طيشنتلا ةلاحب قيبطتلا يەتني نأ بجي ،ماري ام ىلع رومألا تراس اذا.

ءدب

قيبطتاا ءدب وه رمألا هبالطتي ام لك حبصاً ،قيبطتالا طيشنت دعب نآلاا.

ةروصلا يف حضوم وه امك ،ةيلحملا ةرادإلا يف قيبطتلل **أدبا** رز ىلع رقنا.

| Applications               | Docker Layers       | System Info    | System Setting             | System Troubleshoot | testweb |
|----------------------------|---------------------|----------------|----------------------------|---------------------|---------|
| estweb                     | bserver for arm64v8 |                | ACTIVATED                  |                     |         |
|                            |                     |                |                            |                     |         |
| TYPE<br>locker             |                     | VERSION<br>1.0 | PROFILE<br>c1.tiny         |                     |         |
| TYPE<br>Jocker<br>Memory * |                     | VERSION<br>1.0 | PROFILE<br>c1.tiny<br>1.6% |                     | (       |

لوصولا ىلع ارداق نوكت نأ بجيو ليغشتلا قلاح يف قيبطتلا نوكي نأ بجي ،ءارجإلا اذه دعب اهنيوكت مت يتلا ةكبشلا مادختساب قيبطتلا ىلإ

مادختسإ ترتخأ اذإ ام ةلاح يف DHCP، **قرادإ** ىلإ لقتنا App-Info > interface-name > eth0، قرادإ على روثعلل.

لجأ نم .9000 ذفنملا ىلع ەليغشت متي ،اطيسب بيو مداخ قيبطتلا اذه دعي ،دنتسملا اذەل لالخ نم ەيلع لوصحلا مت وأ) ەنيوكت مت يذلا IP ناونع ىلإ لقتنا ،ەرابتخإ DHCP):

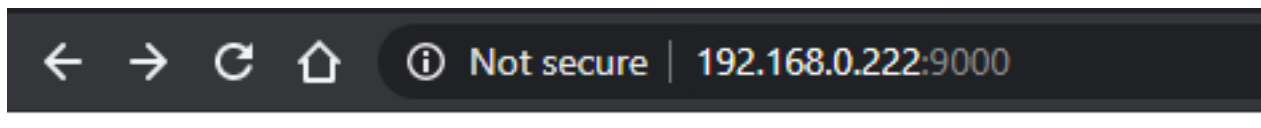

## IOX python webserver on arm64v8

#### IOxclient مادختسإ

متيو (ةيلحملا ةرادإلا) Local Manager ل رماوألاا رطس ةمجاو ىلع مئاقلاا ريظنلا وه IOxclient مادختساب IOx معدت يتلا ةيساسألاا ةمظنألاا ىلع امرشنو IOx تاقيبطت ةرادإل ممادختسا CLI نيكمت مت يذلا زامجلا ىلع لمعت يتلا بيولا ةمدخ سفن عم IOxclient ثدحتي IOx نمسفن

يل اتل اطابترال مادختساب iOxclient ييل اتل اطابترال مادختساب: https://developer.cisco.com/docs/iox/#!iox-resource-downloads

#### نيجسكوألا ليمع ريضحت

نأ فيك ioxclient ربخي نأ فيصوت ئشنأو ioxclient تضكر عيطتسي نحن ،جرختسي نإ ام لا غلبي ie3400:

[jensd@cen8 ~]\$ ioxclient profiles create Config file not found : /home/jensd/.ioxclientcfg.yaml Creating one time configuration.. Your / your organization's name : Cisco Your / your organization's URL : Your IOx platform's IP address[127.0.0.1] : 192.168.0.30 Your IOx platform's port number[8443] : 443 Authorized user name[root] : admin Password for admin : Local repository path on IOx platform[/software/downloads]: URL Scheme (http/https) [https]: API Prefix[/iox/api/v2/hosting/]: Your IOx platform's SSH Port[2222]: Your RSA key, for signing packages, in PEM format[]: Your x.509 certificate in PEM format[]: Activating Profile default Saving current configuration

وه امك ددحملا 15يلوألا مدختسملاو ةكبشلا نيوكت ىلع اهلاخدا بجي يتلا تامولعملا دمتعت قلاقملا هذه ةيادب يف حضوم.

.8443 حرتقملا ذفنملا سيلو يضارتفا لكشب 443 وه IE3400 ل IOx ذفنم مقر نأ ركذت

رشنلا

.ةفاحلا زاهج ىلع تبثم قيبطتك IE3400 رشن يف ىلوألا ةوطخلا لثمتت

:iOXCLIENT ةينقت ربع انه حضوم وه امك كلذب مايقلا نكميو

[jensd@cen8 ~]\$ ioxclient app install testweb package.tar Currently active profile : default Command Name: application-install Using the package descriptor file in the project dir Validating descriptor file package.yaml with package schema definitions ... Sending request to install the app Installation Successful. App is available at : http://192.168.0.30/iox/api/v2/hosting/apps/testweb Successfully deployed

:تاقيبطتلا ةمئاق رمألا مادختساب قيبطتلا ةلاح نم ققحتلا كنكمي

[jensd@cen8 ~]\$ ioxclient app list Currently active profile : default Command Name: application-list List of installed App : 1. testweb ---> DEPLOYED

#### طيشنت

ديدحتب موقت ،ةلحرملا هذه يف .هطيشنتل ةعباتملا كنكمي ،قيبطتلا رشن دعب نآلا قيبطتلا لبق نم اهمادختساٍ متيس يتلا دراوملا.

جاتحت ،اەنيوكت وأ ةكبشلا مادختسال قيبطتلل اەب حومسملا رتويبمكلا دراوم رايتخال قيسنتب تامولعم ريفوت ىل طيشنتلل اذه JSON مادختسإ متي ،ةلاقملا هذهل ةبسنلاب:

```
[jensd@cen8 ~]$ cat activation.json
{
    "resources": {
        "network": [{
                         "interface-name": "eth0",
                         "network-info": {"vlan-id": "1"},
                         "network-type": "vlan",
                         "ipv4": {
                                 "dns": "",
                                  "gateway": "192.168.0.1",
                                 "ip": "192.168.0.223",
                                 "mode": "static",
                                 "prefix": "24"
                         }
                }]
    }
}
```

عم مادختسالل حيحصلا IP ناونعو VLAN ةكبش فرعم نييعت ىلع ەالعأ روكذملا لمعي مادختسإ يف بغرت تنك لاح يف .قيبطتلا

طخ/لوصولا قباطت يتلا VLAN ةكبش ددحت نأ ،ةكبشلا ةوطخ عم روكذم وه امك ،مهملا نم لاصتا من AppGi1/1 لاصتا

ةەجاو خەجاو جاتحت ،ايلاح IOX قرعم نيوكت ىل IOX قيبطت قەجاو جاتحت ،ايلاح AppGigiabitEthernet1/1 اەلابقتسا متي يتلا رورملا قكرح نأل عجري اذەو ،لوصولا عضو يف امځاد اەزييمت متي virtual2/L2br قطساوب.

:رمألا اذه مدختسأ ،JSON ةلومح لالخ نم IOx قيبطت طيشنت لجأ نم

[jensd@cen8 ~]\$ ioxclient app activate testweb --payload activation.json Currently active profile : default Command Name: application-activate Payload file : activation.json. Will pass it as application/json in request body.. App testweb is Activated are big a conditional activated

طيشنتلا دعب ةلاحلا نم ققحتلل تاقيبطتلا ةمئاق رمأ مادختسإ كنكمي ،ىرخأ ةرم:

[jensd@cen8 ~]\$ ioxclient app list Currently active profile : default Command Name: application-list List of installed App : 1. testweb ---> ACTIVATED

#### ءدب

.قيبطتلا ءدب وه رمألا هبلطتي ام لك حبصاً ،قيبطتلا طيشنت دعب نآلا

:يلي امك وه انقيبطت ءدبل "ioxclient" ليمع رمأ نإ

```
[jensd@cen8 ~]$ ioxclient app start testweb
Currently active profile : default
Command Name: application-start
App testweb is Started
```

عانثأ IPv4 ءزج يطخت ةلاح يف ،DHCP نم هيلع لوصحلا مت يذلا IP ناونع ةفرعمل رمألا اذه مادختسإ كنكمي ،طيشنتلا:

[jensd@cen8 ~]\$ ioxclient app info testweb | grep ipv4
 "ipv4": {
 "ipv4": "192.168.0.223",
...

وأ ioxclient app list رمألا مادختسإ ىرخأ ةرم اننكمي ،احجان start رمألا ناك اذإ امم ققحتلل ەب ضرتفي امب موقي قيبطتلا ناك اذإ امم ققحتلا ةطاسبب.

ذفنملا ىلى ەليغشت متي ،اطيسب بيو مداخ قىبطتلا اذە دعي ،ةلاقملا ەذەل ةبسنلاب متي وأ) ەنيوكت مت يذلا IP ناونع نع مالعتسالا لالخ نم ەرابتخإ نم نكمتن ىتح 9000 لالخ نم ەيلع لوصحلا DHCP):

[jensd@cen8 ~]\$ curl http://192.168.0.223:9000
<html><body><h1>IOX python webserver on arm64v8</h1></body></html>

#### IOS-XE CLI مادختسإ

نم ةرشابم ەترادا متيو ،قيبطتلا رشن ةيناكما ەب IOx نيكمت مت يذلا IOS-XE زاەج ضرعي IOS-XE. ىلع بيو مداخ نيكمت بلطتي ال اذەو .IOS-XE ب ةصاخلا (CLI) رماوألا رطس ةەجاو

رشنلا

ماظن ىلِ IOX قىبطت ةمزح خسنب الوأ مق ،IOS-XE رماوألا رطس ةەجاو نم قىيبطتلا رشن ذنم ەذە رماوألا رطس ةەجاو نم قلوەسب ەيلإ لوصولا نكمي تافلم.

:flash) ةتقوْملا ةركاذلا ىلإ (lOx (**package.tar** قيبطت ةمزح نم ىلوألا خسنلا ةيلمع ربتعت

ie3400#copy scp: flash: Address or name of remote host []? 192.168.0.21 Source username [admin]? jensd Source filename []? /home/jensd/package.tar Destination filename [package.tar]? Password: Sending file modes: C0644 16547840 package.tar !!!!!!...!!!!! 16547840 bytes copied in 25.244 secs (655516 bytes/sec) Los:

ie3400#app-hosting install appid testweb package flash:package.tar Installing package 'flash:package.tar' for 'testweb'. Use 'show app-hosting list' for progress.

.تيبثتلا ةلاح نم ققحتلا كنكمي ،ءارجإلا اذه لامتكا دنع

طيشنت

طيشنت يه ةيلاتانا ةوطخلا نوكت ،ىرخألا بيلاسألا عم لاحلا وه امك ،رشنلا دعب قيبطتانا اهمدختسي يتال دراومانا ددح ،ةلحرمانا هذه يف .قيبطتال.

انه حضوم وه امك كلذب مايقلا نكميو .ريدقت لقأ ىلع ةكبشلا نيوكت ىلإ جاتحت

ie3400#conf t Enter configuration commands, one per line. End with CNTL/Z. ie3400(config)#app-hosting appid testweb ie3400(config-app-hosting)#app-vnic AppGigabitEthernet trunk ie3400(config-config-app-hosting-trunk)#vlan 1 guest-interface 0 ie3400(config-config-app-hosting-vlan-access-ip)#guest-ipaddress 192.168.0.224 netmask 255.255.255.0 ie3400(config-config-app-hosting-vlan-access-ip)#end ie3400(config-config-app-hosting-vlan-access-ip)#end

قيبطت ةەجاو جاتحت ،ايلاح IOx قەجاو خاتحت ،ايلاح الالا الالاي الاي الاي الاي الالە الالە ئە بالاي الەللە ئەي بەل AppGigiabitEthernet1/1 اەلابقتسا متي يتلا رورملا ةكرح نأل عجري اذەو ،لوصولا عضو يف Virtual2/L2br قطساوب نامىداد اەزييمت متي Virtual2/L2br قطساوب

طيشنتلا عم ةعباتملاب مق ،نيوكتلا نييعت دعب:

ie3400#app-hosting activate appid testweb testweb activated successfully Current state is: ACTIVATED

ءدب

قيبطتلا ليغشت ءدب يف ةريخألا ةوطخلا لثمتت ،طيشنتلا دعب.

رمألاا اذه مادختساب كلذب مايقلا نكمي:

ie3400#app-hosting start appid testweb testweb started successfully Current state is: RUNNING

كنكميف ،DHCP مادختسإ تررقو طيشنتلا ةلحرم يف IP ناونع نييعتب مقت مل لاح يف كب صاخلا قيبطتلا مالتسإ مت يذلا IP ناونع ىلع لوصحلا:

ie3400#sh app-hosting detail | i IPv4
 IPv4 address : 192.168.0.224

موقي قيبطتلا ناك اذإ امم ققحتلا ةطاسبب اننكمي ،احجان start رمألا ناك اذإ امم ققحتلل .ەب ضرتفي امب

ىتح 9000 ذفنملا ىلع لمعي ،اطيسب بيو مداخ قىبطتلا اذه دعي ،دنتسملا اذهل ةبسنلاب لالخ نم ەيلع لوصحلا وأ) ەنيوكت مت يذلا IP ناونع نع مالعتسالا لالخ نم ەرابتخإ اننكمي DHCP). IOX python webserver on arm64v8

ةمجرتاا مذه لوح

تمجرت Cisco تايان تايانق تال نم قعومجم مادختساب دنتسمل اذه Cisco تمجرت ملاعل العامي عيمج يف نيم دختسمل لمعد يوتحم ميدقت لقيرشبل و امك ققيقد نوكت نل قيل قمجرت لضفاً نأ قظعالم يجرُي .قصاخل امهتغلب Cisco ياخت .فرتحم مجرتم اممدقي يتل القيفارت عال قمجرت اعم ل احل اوه يل إ أم اد عوجرل اب يصوُتو تامجرت الاذة ققد نع اهتي لوئسم Systems الما يا إ أم الا عنه يل الان الانتيام الال الانتيال الانت الما